# **Overview**

# <u>Home</u>

# **My Contact Information**

- Online Learning (Canvas) password
- How to connect to a mobile device

# My Programs

• Academic Advisor contact information

# My Curricula

- Current status of all courses within your curricula
- Prerequisites

### My Courses

- Grades and credits obtained
- Instructor contact information
- Course Schedules
- Book Lists

# **Course Registration**

- Drop/withdrawal from courses
- Course registrations pending approval and registration holds
- Course schedules and prerequisites
- Registering for courses

# **My Classroom Schedules**

- Class schedules
- Links to view any class schedule or prerequisite requirements

# **My Additional Requirements**

• Non-Course requirements

# **Graduation Applications**

- Apply for graduation and view status of application
- Graduation holds

# **Resources**

- User`s Guide
- Canvas Classrooms
- My MUIH Email
- My MUIH

# **Overview**

Accessed from my.MUIH.edu with your MUIH User Name and Password. You will use this site for course registration, curriculum information, schedules, textbook details, your graduation application, etc.

You will use the Student Data Portal for course registration, curriculum information, schedules, textbook details, health requirements information, graduation application, etc. Additional functionality and information will be added to this site as needed in the future. For any technical issues or questions regarding the Student Data Portal, email <u>Help@muih.edu</u>.

<u>SECURITY NOTE:</u> To protect your information, when leaving your session close all of your browser windows to ensure you are fully logged out of your Data Portal.

# Home

When you go to the site from my.muih.edu, you land on the home page:

| 1 | You are logged in as:<br>YOUR NAME HERE<br>STUDENT<br>Otange Role<br>Your Photo  | Maryland University<br>Integrative Health                                                                                                    |
|---|----------------------------------------------------------------------------------|----------------------------------------------------------------------------------------------------|
|   | Change Password                                                                  | Within this portal, you can access your personal data. You can also view and manage information pertaining to and as permitted by your current role of 'Student'.                                    |
|   | Home                                                                             | If you did not mean to access your Student role, you can change your role on the top left side of this screen and under your<br>name. Select the desired role from the 'Change Role' drop down menu. |
|   | My Contact Information                                                           | You can navigate through these pages with the buttons at the left.                                                                                                    |
|   | My Programs                                                                      | If you are unfamiliar with MUIH`s Data Portal, you can find additional information in the User`s Guide located in the<br>Resources' section of the navigation pane (bottom left of this screen).     |
|   | My Curricula                                                                     |                                                                                                    |
| 3 | My Courses                                                                       | Security Note: On shared computers, quit ALL browser windows to ensure you are fully logged out and prevent unauthorized access to your personal data or FERPA/HIPAA protected information.          |
|   | Course Registration                                                              | · · · · ·                                                                                                    |
|   | My Classroom Schedules                                                           |                                                                                                    |
|   | <u>My Additional Course</u><br>Fulfillments                                      |                                                                                                    |
|   | My Add`l Requirements                                                            |                                                                                                    |
|   | My Graduation<br>Applications                                                    |                                                                                                    |
|   | RESOURCES<br>User's Guide<br>Canvas Classrooms<br>My MUIH Email (OWA)<br>My MUIH |                                                                                                    |

- Your name appears in the top left corner with the type of portal you are accessing (in this case, the Student pages). If you currently hold more than one role at MUIH (like Faculty, Alumni, or some Staff role) you will also see a drop down box containing those other roles you may switch over to on the Data Portal. You will have a separate User's Guide on those pages for each role you hold.
- 2. The page you are currently on is shown.
- 3. The Student Data-Portal site contains 9 navigable pages and one resources section displayed on the left:
  - Home
  - My Contact Information
  - My Programs
  - My Curricula
  - My Courses

- Course Registration
- My Classroom Schedules
- My Additional Requirements
- Graduation Applications
- Resources

# **My Contact Information**

On "My Contact Information" you can find your personal contact information, your Online Learning credentials, and information on connecting to a mobile device.

| MY MUIH DATA PORTAL - MY CONTACT INFORMATION                                                                                                    |
|----------------------------------------------------------------------------------------------------|
| Contract Information 1                                                                                                    |
|                                                                                                    |
| Your current contact miormation:                                                                                                    |
| Superior Lip:                                                                                                    |
| Address:                                                                                                    |
| Email:                                                                                                    |
| Phone:                                                                                                    |
| If any of the above information is incorrect, please contact the Office of the Registrar to have it corrected: <u>Registrar@muh.edu</u> or 410-888-9048 ext. 6620                                                                                 |
|                                                                                                    |
| Online and On-Campus Canvas Classrooms 2                                                                                                    |
| Your username and password to access your online and On-Campus Canvas Classrooms:                                                                                                    |
| Username:                                                                                                    |
| Password:                                                                                                    |
| Access Canvas Classroom for Online and On-Campus Courses: learn.muih.edu/<br>We recommend you bookmark this link as you will visit it often. You can also access your courses from the Current Students page on www.muih.edu                      |
| The password for your access to your Canvas Classroom for online and on-campus courses is your originally assigned password. If you change your Canvas password to something of your choosing, the above password will not work.                  |
| Technical Support is available 24/7. You can contact Help at 888-965-3645 or use the HELP Tab located in the Canvas Classroom.                                                                                                    |
|                                                                                                    |
| Connect MUIH email to your mobile device 3                                                                                                    |
| Set up an 'Exchange' or 'Corporate Sync' account.                                                                                                    |
| Use your MUIH password, not your Canvas password.                                                                                                    |
| Username:                                                                                                    |
| Email Address:                                                                                                    |
| Server name: mail.muih.edu                                                                                                    |
| Domain: TAISOPHIA                                                                                                    |
| Domain\Username:                                                                                                    |
| Some iPhones may require multiple connection attempts. Save your inputs as you proceed!                                                                                                    |
| Security Note: If you are on a shared computer, when you are finished using your Data Portal, you should quit ALL of your browser windows to make sure you are fully logged out, preventing other users from accessing your personal information. |
| Pops Daulen Last Tydonel. Geneber 11, 2014 et 1100 AM<br>by Chry AB.                                                                                                    |

- 1. Your contact information as is currently in the school's database is shown. If this information is not correct, contact <u>Registrar@muih.edu</u>.
- 2. Your Online Learning (Canvas) credentials for online and web-assist courses, and community sites is shown in the middle of the page along with a link to the site and contact information for technical support. Please note, this is the original password sent to you. If you change your Canvas password at any time, your new password will not be displayed.
- 3. Lastly, on this page is detailed information you need to connect your MUIH email account to a mobile device of your choosing.

# **My Programs**

This page shows all programs in which you are currently enrolled and your student status within that program. You can also find contact information for your academic advisior here. If your advisor has not yet been assigned, click the 'Request Advisor' link to obtain your assignment.

# **My Curricula**

When arriving at *My Curricula* page, you will be prompted to select a curriculum. After selecting the curriculum you wish to display, your progression through the curriculum is shown.

Your curriculum progression includes (when applicable) pre-admissions requirements, core requirements, and credit elective set requirements.

| MY MUIH DATA PORT                                | AL - MY           | CURRICULA                                                             |        |
|--------------------------------------------------|-------------------|-----------------------------------------------------------------------|--------|
| This page shows your current curricula and requ  | irements in those | curricula.                                                            |        |
| Contact My Advisor                               |                   |                                                                       |        |
| Select a curriculum from this drop-down menu.    | SELECT            | √ G0                                                                  |        |
| <b>Oriental Medi</b>                             | <u>cine</u>       |                                                                       |        |
| CORE REQUIREMEN                                  | ITS               |                                                                       |        |
| You must pass all of these courses before you ca | ı graduate from t | he Oriental Medicine Curriculum.                                      | 1      |
| Course Numbe                                     |                   | Course Name                                                           |        |
| ACP601a                                          |                   | History and Classics: Acupuncture from China to America               | PASSED |
| ACP601b                                          |                   | History and Classics: Chinese Medicine from the Classical Perspective | PASSED |
| ACP611                                           |                   | Theory: Principles of Healing and the Laws of Nature                  | PASSED |
| ACP612                                           | preregs           | Theory: Officials and Substances                                      | PASSED |
| ACP613                                           | preregs           | Theory: The Five Phases I                                             | PASSED |
| ACP613B                                          | preregs           | THEORY: FIVE ELEMENT PROJECT                                          | PASSED |

- 1. For pre-admissions requirements and core courses, 'passed' is displayed on the right when the requirement is complete
- 2. Credit elective sets display the number of credits achieved for each course
- 3. A message displays at the end of each credit elective set list when the set requirement has been completed.
- 4. Courses no longer offered are noted in red, 'discontinued'.
- 5. If prerequisites are required for a course, you can click on 'prereqs' to bring up a pop-up with the prerequisite requirements and information regarding your status in the required prerequisite course(s).

| You must obtain at least 2 credit(s) fro                                                                                                    | om this list. 5                                                                                                    | 1                                                      |                                                                                                    |                         |                                                                          |               |
|----------------------------------------------------------------------------------------------------|----------------------------------------------------------------------------------------------------|--------------------------------------------------------|----------------------------------------------------------------------------------------------------|-------------------------|--------------------------------------------------------------------------|---------------|
| Course N                                                                                                    | umber                                                                                                    | Course Nam                                             | ie                                                                                                    |                         | Worth                                                                    | Achieve       |
| ACP810                                                                                                    | prereqs                                                                                                    | Patterns of C                                          | Disharmony Lab & Spirits of the Points                                                                                                    |                         | 2                                                                        | 0             |
| ACP811                                                                                                    | preregs                                                                                                    | Eight Extrao                                           | rdinary Meridians                                                                                                    |                         | 2                                                                        | 0             |
| ACP812                                                                                                    | preregs                                                                                                    | Presence, P                                            | ulses and Principles                                                                                                    |                         | 2                                                                        | 0             |
| ACP813                                                                                                    | preregs                                                                                                    | Treating Neu                                           | romuscular Facial Conditions Using Facial & Scal                                                                                                    | p Acupuncti             | ure 2                                                                    | 0             |
| ACP814                                                                                                    | preregs                                                                                                    | Treatment P                                            | lanning for the Spirit Level                                                                                                    |                         | 2                                                                        | 0             |
| ACP815                                                                                                    | preregs                                                                                                    | The Transfor                                           | rmational Element                                                                                                    |                         | 2                                                                        | 0             |
| ACPS16                                                                                                    | preregs                                                                                                    | The Way of                                             | Heaven: Advanced Spirit of the Points                                                                                                    |                         | 2                                                                        | 0             |
| ACP817                                                                                                    | preregs                                                                                                    | Fertility and                                          | Oncology                                                                                                    |                         | 2                                                                        | 0             |
| ACP818                                                                                                    | preregs                                                                                                    | Theory: Sen                                            | ior Elective                                                                                                    |                         | 2                                                                        | 0             |
| ACP819                                                                                                    | preregs                                                                                                    | Theory: Sen                                            | ior Elective                                                                                                    |                         | 2                                                                        | 0             |
| ACP820                                                                                                    | preregs                                                                                                    | Theory: Sen                                            | ior Elective                                                                                                    |                         | 2                                                                        | 0             |
| Congratulations, you have comp                                                                                                    | ACP700                                                                                                    | ent'                                                   | ourse Name                                                                                                    | 1                       | 2                                                                        |               |
| Congratulations, you have comp                                                                                                    | ACP700                                                                                                    | ent! 3                                                 | istory and Classics: Visiting Scholar Intensive                                                                                                    | 1                       | 2                                                                        |               |
| C <b>ongratulations, you have comp</b><br>l'ou must obtain at least 2 credit(s) fro                                                                                                    | ACP700                                                                                                    | ent! 3                                                 | Course Name                                                                                                    | Worth 1                 | Achieved                                                                 | 2             |
| Congratulations, you have comp<br>You must obtain at least 2 credit(s) fro                                                                                                    | ACP700                                                                                                    | ent! 3                                                 | Course Name Course Name Course Name Course Name Course Name Course Name Supervised Clinical Practice: Community Health                                                                                                    | Worth 1                 | Achieved                                                                 | ]             |
| Congratulations, you have comp<br>You must obtain at least 2 credit(s) fro<br>Congratulations, you have comp<br>You must obtain at least 4 credit(s) fro                                                                                                    | ACP700<br>leted this requirement<br>om this list.4<br>Course Number<br>ACP700a<br>leted this requirement<br>om this list.4                                                | ent! 3                                                 | ourse Name                                                                                                    | Worth 1                 | Achieved<br>2<br>1 Achieved<br>2                                         | ]             |
| Congratulations, you have comp<br>You must obtain at least 2 credit(s) fro<br>Congratulations, you have comp<br>You must obtain at least 4 credit(s) fro                                                                                                    | ACP700<br>leted this requirement<br>om this list.4<br>Course Number<br>ACP700a<br>leted this requirement<br>om this list.4<br>Course Number                               | ent! 3                                                 | Course Name Course Name Course Name Course Name Course Name Course Name Course Name Course Name Course Name Course Name Course Name Course Name Course Name Course Name                                                                                                    | Worth 0.5               | Achieved<br>2<br>Achieved<br>Achieved                                    |               |
| Congratulations, you have comp<br>You must obtain at least 2 credit(s) fro<br>Congratulations, you have comp<br>You must obtain at least 4 credit(s) fro                                                                                                    | leted this requirement<br>of this list.4<br>Course Number<br>ACP790a<br>leted this requirement<br>of this list.4<br>Course Number<br>ACP790b                              | ent! 3                                                 | Course Name Course Name Course Name Course Name Course Name Course Name Course Name Course Name Course Name Course Name Course Core Groups Course Core Groups Course Core Groups Course Name Course Core Groups Course Name Course Name Co | Worth 0.5               | Achieved<br>2<br>Achieved<br>2<br>Achieved<br>2                          |               |
| Congratulations, you have comp<br>You must obtain at least 2 credit(s) fro<br>Congratulations, you have comp<br>You must obtain at least 4 credit(s) fro<br>Congratulations, you have comp<br>You must obtain at least 6 credit(s) fro                             | leted this requirement<br>Course Number<br>ACP700<br>ACP700a<br>leted this requirement<br>om this list.4<br>Course Number<br>ACP700b<br>leted this requirement<br>ACP700b | ent! 3                                                 | Course Name Course Name Course Name Course Name Course Name Course Name Course Name Course Name Course Name Course Name Course Clinical Practice: Core Groups                                                                                                    | Worth 0.5               | Achieved<br>2<br>Achieved<br>2<br>Achieved<br>2                          | 3             |
| Congratulations, you have comp<br>You must obtain at least 2 credit(s) fro<br>Congratulations, you have comp<br>You must obtain at least 4 credit(s) fro<br>Congratulations, you have comp<br>You must obtain at least 6 credit(s) fro                             |                                                                                                    | ent! 3                                                 | Course Name Course Name Course Name Course Name Course Name Course Name Course Name Course Name Course Name Course Clinical Practice: Core Groups                                                                                                    | Worth 0.5               | Achieved<br>2<br>Achieved<br>2<br>Achieved<br>2                          | Achiever      |
| Congratulations, you have comp<br>You must obtain at least 2 credit(s) fro<br>Congratulations, you have comp<br>You must obtain at least 4 credit(s) fro<br>Congratulations, you have comp<br>You must obtain at least 6 credit(s) fro<br>Course                   |                                                                                                    | ent! 3  prereqs ent!  Course Nar Independer            | Course Name Course Name Course | Worth 0.5               | Achieved<br>2<br>Achieved<br>2<br>Achieved<br>2<br>Worth<br>0.75         | Achieved      |
| Congratulations, you have comp<br>You must obtain at least 2 credit(s) fro<br>Congratulations, you have comp<br>You must obtain at least 4 credit(s) fro<br>Congratulations, you have comp<br>You must obtain at least 6 credit(s) fro<br>Course<br>IND1s<br>IND1b |                                                                                                    | ent! 3  prereqs ent!  Course Nai Independer Independer | Course Name Course Name Course | Worth Vorth 0.5 Worth 1 | Achieved<br>2<br>Achieved<br>2<br>Achieved<br>2<br>Worth<br>0.75<br>1.25 | Achieved<br>0 |

### Prerequisites pop-up:

# **My Courses**

This page gives a complete history of all academic courses in which you have been registered at MUIH.

#### **MY MUIH DATA PORTAL - MY COURSES**

This page allows you to select a trimester to view your registered courses and book lists for that trimester. Grades, if submitted and approved by the Registrar, will show on this page. Start by selecting a trimester from this drop-down box. Then click on 'GO'.

| sterisk next to a course na | ame implies that | course is no lon | ger offered at MUIH. |                                                |          |       | 4                                       | ł.               |
|-----------------------------|------------------|------------------|----------------------|------------------------------------------------|----------|-------|-----------------------------------------|------------------|
| Online?                     | Trimester        | Start Date       | Course Code / Sec.   | Course Name                                    | Credits  | Grade | Primary Instructor                      | ALL BOOKS FOR SE |
|                             | SP15             | 1/9/2015         | CHP 760 / Sec 1      | Clinic Orientation                             | _        |       | Evan Rabinowitz<br>erabinowitz@muih.edu | BOOKS            |
| 2                           | SP15             | 1/4/2015         | CHP 770A / Sec 1     | Pharmacy Practicum                             | <b>3</b> |       | Evan Rabinowitz<br>erabinowitz@muih.edu | BOOKS            |
| WEB-ASSISTED                | SP15             | 1/9/2015         | CHP 711A / Sec 1     | Chinese Herbal Medicine Theory II              | 1        |       | Evan Rabinowitz<br>erabinowitz@muih.edu | BOOKS            |
|                             | SP15             | 1/4/2015         | CHP 721A / Sec 1     | Clinical Internship                            |          |       | Evan Rabinowitz<br>erabinowitz@muih.edu | BOOKS            |
| WEB-ASSISTED                | SP15             | 1/5/2015         | CHP 731B / Sec 1     | Clinical Thought Process                       |          |       | Evan Rabinowitz<br>erabinowitz@muih.edu | BOOKS            |
|                             | SP15             | 1/4/2015         | CHP 780a / Sec 1     | CORE GROUP I                                   |          |       | Evan Rabinowitz<br>erabinowitz@muih.edu | BOOKS            |
| WEB-ASSISTED                | SP15             | 1/8/2015         | ISci758 / Sec 1      | Biomedicine: Integration with Chinese Medicine |          |       | Heming Zhu<br>hzhu@muih.edu             | BOOKS            |
|                             | SP15             | 1/5/2015         | ACP718 / Sec 1       | Theory: Advanced Modes of Integration          |          |       | Jane Grissmer<br>JGrissmer@muih.edu     | BOOKS            |
| ONLINE                      | SP15             | 1/4/2015         | ISci701 / Sec 202    | Intro Stats, Research Design & Info Lit        |          |       | Holly Chittum<br>hchittum@muih.edu      | BOOKS            |
|                             | SP15             | 1/4/2015         | ACP758a / Sec 1      | Healing and Transforming the Emotions          |          |       | David Blaiwas<br>dblaiwas@muih.edu      | BOOKS            |
|                             | SP15             | 1/4/2015         | ACP790b / Sec 2      | Supervised Clinical Practice: Core Groups      |          |       | Karen Larson<br>klarson@muih.edu        | BOOKS            |
|                             | SP15             | 1/4/2015         | ACP790c8 / Sec 2     | Supervised Clinical Practice: Student Clinic   |          |       | Karen Larson<br>klarson@muih.edu        | BOOKS            |

- 1. To limit the trimesters to view, select from the drop-down box.
- 2. Online and Web-Assisted course sections are indicated
- 3. Once you have been graded in a course your grade and credits awarded will be listed.
- 4. Your primary instructor's contact information and a link to each course's book information also available. If you have selected to view one trimester, a link to view all books for that term appears.

#### Books popup:

| M.<br>Jinte                                            | aryland Univer<br>grative Health<br>Formaty Tak                                      | rsity<br>1<br>Supface Institute<br>dy Science(Sec.                                          | 1) SU                                         | 14                                       |                                       |                                              |                                          |                                     |
|--------------------------------------------------------|--------------------------------------------------------------------------------------|---------------------------------------------------------------------------------------------|-----------------------------------------------|------------------------------------------|---------------------------------------|----------------------------------------------|------------------------------------------|-------------------------------------|
| Source<br>Type                                         | Author                                                                               | Title                                                                                       | Edition                                       | Year<br>Publ.                            | City<br>Publ.                         | Publisher                                    | ISBN                                     | Required?                           |
| Book                                                   | Wisneski, L. &<br>Anderson, L.                                                       | The Scientific Basis<br>of Integrative<br>Medicine                                          | 2                                             | 2009                                     | Boca<br>Raton                         | CRC<br>Press                                 | 978-<br>1420082906                       | True                                |
| Other                                                  |                                                                                      | Please see syllabus<br>for additional online<br>resources                                   |                                               |                                          |                                       |                                              |                                          | False                               |
| To order b<br>phone (410<br>payments of<br>Alternative | ooks or other item<br>)-888-9048 ext. 66<br>of MasterCard and<br>e options include o | s from MUIH, contact tl<br>i32 or 6636). The Meetii<br>Visa.<br>rdering from <u>www.ama</u> | he Meeting<br>ng Point sl<br><u>zon.com</u> o | g Point B<br>hips with<br>r <u>www.b</u> | ookstore (<br>a small sl<br>arnesandr | either by ema<br>hipping fee. T<br>hoble.com | il ( <u>bookstore@</u><br>The Meeting Po | <u>muih.edu</u> ) or<br>int accepts |

This window closes automatically. To print, use your operating system's print function (ie. CTRL-p for windows)

# **Course Registration**

The Course Registration page allows you to view the most up-to-date course schedules, course prerequisites, register for courses, and drop or withdrawal from courses.

If a department has placed a hold on your account a notification will appear here, directing you to contact the appropriate department and you will be prevented from registering until the hold is cleared.

Your Data Portal "Course Registration" page looks like this:

| Mar<br>√Integ                                     | yland Univer<br>rative Health                                   | sity                                                                                                    |                  |           |                       |            |               |                                           |
|---------------------------------------------------|-----------------------------------------------------------------|----------------------------------------------------------------------------------------------------|------------------|-----------|-----------------------|------------|---------------|-------------------------------------------|
| COUR                                              | SE REG                                                          | ISTRATION                                                                                                    |                  |           |                       |            |               |                                           |
| Please refer to                                   | o this <u>Registratio</u>                                       | on Guide for assistance.                                                                                                    |                  |           |                       |            |               |                                           |
| Note: You can<br>After acquirin<br>Please read th | n retrieve your o<br>ng the password,<br>rough this <u>With</u> | nline courses` login credentials by clic<br>, please follow the instructions to log in<br>drawal Policy before attempting to Wit | king o<br>to the | on the ON | e MY<br>LINE<br>m a c | CON        | TACI<br>IRSES | T INFORMATION tab on the left.<br>S site. |
| You are                                           | registeri                                                       | ng for the Summer 201"                                                                                                    | 7 tri            | me        | este                  | r a        | sa            | Continuing Student.                       |
| 100-199 : Hy<br>200-299 : Co                      | brid Courses (<br>ompletely Onli                                | some in class elements and some ne Course                                                                                        | onlin<br>ER      | e ele     | CC                    | uts)       | RSE           | s                                         |
| Action                                            | Course Code                                                     | Course Name                                                                                                    | Cree             | lits      | Sect                  | ion        | Grad          | de Instructor                             |
|                                                   | FPD7910                                                         | Accelerated Clinic 1.0                                                                                                    | 1                | _         | 1                     |            | P             | Janet Padgett                             |
| WITHDRAW                                          | INDO                                                            | Independent Study: General                                                                                                    | 0                | _         | 1                     | _          |               | Tracy Soltesz                             |
| WITHDRAW                                          | ISCI752                                                         | Advanced Diagnostic Studies                                                                                                    | 3                |           | 1                     |            |               | Jyothi Rao-Mahadevia                      |
| Action Co<br>Cancel NU                            | urse Code<br>JTR688 Co                                          | FLAGGED REGISTRAT<br>Course Name<br>oking with Whole Foods Lab V                                                                 |                  | A<br>Cred | IIIs                  | EM<br>Sect | PTS           | Instructor Flag#<br>Eleonora Gafton 11    |
| Search for a co<br>(enter any part o              | ourse: [                                                        | Clear Results                                                                                                    |                  |           |                       |            |               |                                           |
| Security Not                                      | e: On shared of access to vo                                    | computers, quit ALL browser wind<br>ur personal data or FERPA protect                                                            | ows t            | to er     | isure                 | you<br>on. | are f         | fully logged out and prevent              |

#### Current Trimester Registered Courses:

Courses for which you are already registered in the current trimester are located at the top of this page. You may see a Withdraw button, a Drop button, or no button at all next to your registered courses. Withdraw and Drop only presents another button for confirmation.

|   |            |    |             | SU17 REGISTERED C               | OUR     | SES     |              |                      |
|---|------------|----|-------------|---------------------------------|---------|---------|--------------|----------------------|
|   | Action     |    | Course Code | Course Name                     | Credits | Section | <u>Grade</u> | Instructor           |
| C | ONFIRM DRO | OP | IHM 650     | Practice Management in Coaching | 2       | 200     |              | Linda Silverstein    |
|   | DROP       |    | COA 660     | Advanced Coaching               | 3       | 200     |              | _Individual _Unknown |
|   | DROP       |    | COA 641     | Coaching Seminar                | 1       | 200     |              | Katrina Ogilby       |

You will be dropped/withdrawn if you click the confirm button. If clicking the confirm button was a mistake you must to go through the registration approval process again to secure your place in the course. *If the open registration* 

# trimester is not the same as the current trimester, you will not be able to re-register for one of these dropped/withdrawn courses without Registrar intervention.

### Registration Trimester Registered Courses:

Courses for which you are already registered in the open registration term are located next on this page. You may see a Withdraw button, a Drop button, or no button at all next to your registered courses. Withdraw and Drop buttons do exactly that. You will be dropped/withdrawn if you click these buttons. If clicking Withdraw or Drop was a mistake you must to go through the registration approval process again to secure your place in the course.

### Flagged Registration Attempts:

When you attempt to register for a course and your attempt is flagged or you are waitlisted for any reason a "Flagged" notice appears under the Registration button of the course section for which you attempted to register (this notice is cleared when the page is refreshed or the course sections are minimized):

| NUTR668             | Culi     | nary Herbs | in the Kitchen and Bey | ond (1 Credits) |
|---------------------|----------|------------|------------------------|-----------------|
| REGISTER<br>Flagged | Schedule | Sec. 1     | Eleonora Gafton        | 17 Seats filled |

Courses for which you are currently flagged or waitlisted are displayed above the course selection section in the "Flagged Registration Attempts" section:

| You<br>Your Co | are reg     | flagged. See flagged registration attempts for det. | 201<br>ails. (NU<br>URSE | 6 trii<br>1R668 Se | nest<br>1) | ter.               |
|----------------|-------------|-----------------------------------------------------|--------------------------|--------------------|------------|--------------------|
| Action         | Course Code | Course Name                                         | Credits                  | Section            | Grade      | Instructor         |
|                | FPD790i     | Supervised Advanced Clinical Practice               | 1                        | 1                  |            | Janet Padgett      |
|                | IHED777     | Health Care Systems                                 | 3                        | 200                |            | Brandon Eggleston  |
|                | IHM787      | Interdisciplinary Diagnosis and Treatment           | 0.25                     | 1                  |            | Heidi Most         |
|                |             | FLAGGED REGISTRATION                                | ATTE                     | MPTS               |            |                    |
| Action         | Course Code | Course Name                                         | Credits                  | Section            | Ins        | structor Flag      |
| Cancel         | NUTR668     | Culinary Herbs in the Kitchen and Beyond            | 1                        | 1                  | Eleon      | ora Gafton Details |

Clicking the "Details" hyperlink next to the flagged/waitlisted course displays the reason for the flag or placement on the waitlist:

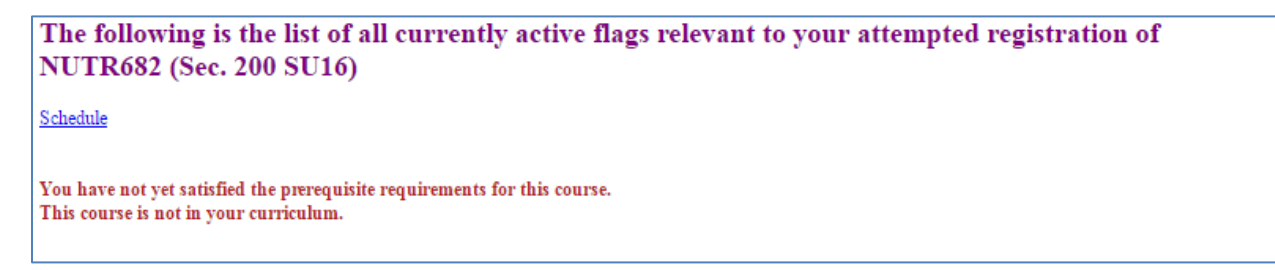

The Schedule hyperlink brings up the course schedule and prerequisite information.

In the "Flagged Registration Attempts" section, you have the option to "Cancel" that registration attempt. Again, do not click this button unless you mean to do so, or you will have to go through registration and flag/waitlist processes again. If the course is at maximum capacity or is a Priority Seating course, restarting the flag/waitlist process will place you at the end of the waiting list. Note: canceling your registration attempt will not immediately clear the red "Flagged" notice under the course section for which you attempted to register.

#### Search for a course:

This is where you register for courses. Enter any part of a course code or name to begin your search for courses to register. As you continue typing, the results displayed below the search box will narrow.

Example: What if I type `ihed6` into this textbox?

My result will be any course that has a section in the open registration trimester that also has `ihed6` in the course code or name:

| carcin for a cours |                                                        |
|--------------------|--------------------------------------------------------|
| AVAII              | ABLE COURSES FOR REGISTRATION                          |
| Course Code        | Course Name                                            |
| IHED612B           | Health Education Specialist Development II (2 Credits) |
| IHED614            | Securing Funding in Health Education (2 Credits)       |
| IHED625            | Research Methods (3 Credits)                           |
| IHED626            | Health Education Needs Assessment (3 Credits)          |
| IHED628            | Graduate Seminar in Behavior Modification (2 Credits)  |

Notice the search is *not* case sensitive.

After finding the course I want, I view the offered sections by clicking on the course code button. I can have multiple courses' sections open at one time. Clicking the course code button again closes the course's sections.

Example: I want to register for a course (note: examples are from the Spring 2016 trimester)

I have chosen to open all of my search results to see all of their sections. Each course in my search has only one section offered and only two of them are still open for registration. So, I can only choose to register for either IHED614 Sec 1 or IHED628 Sec 1. All of the rest of these course sections are closed.

The "Schedule" hyperlink on each of these course sections opens that course section's schedule in a popup window to help you choose a course.

To register for a course section of my choosing, I click the "REGISTER" button next to my chosen section. Once clicked, the automated flagging system kicks in, and if there are no flags I will be automatically registered. If there are flags, they will be presented at the top of the page in red.

| Course Code |                                                         |           | (         | Course Name        |                          |  |  |  |
|-------------|---------------------------------------------------------|-----------|-----------|--------------------|--------------------------|--|--|--|
| ULEDC12D    | Hanlah Education Creation Environment II (o Creation)   |           |           |                    |                          |  |  |  |
| IHEU6128    | Inearth Education Specialist Development II (2 Credits) |           |           |                    |                          |  |  |  |
|             | REGISTRATION<br>CLOSED                                  | Schedule  | Sec. 1    | Rebecca Pille      | 3 of 10 Seats filled     |  |  |  |
| IHED614     | Securing Funding in Health Education (2 Credits)        |           |           |                    |                          |  |  |  |
| _           | REGISTER                                                | Schedule  | Sec. 1    | Raha Janka         | 7 of 40 Seats filled     |  |  |  |
| IHED625     | Research Meth                                           | ods (3 (  | Credits)  |                    |                          |  |  |  |
|             | REGISTRATION<br>CLOSED                                  | Schedule  | Sec. 200  | Raha Janka         | 13 of 40 Seats filled    |  |  |  |
| IHED626     | Health Education Needs Assessment (3 Credits)           |           |           |                    |                          |  |  |  |
|             | REGISTRATION<br>CLOSED                                  | Schedule  | Sec. 200  | Sophia Kuziel      | 12 Seats filled (No Max) |  |  |  |
| IHED628     | Graduate Semi                                           | inar in E | ehavior I | Modification (2 Cr | edits)                   |  |  |  |
|             | REGISTER                                                | Schedule  | Sec. 1    | Lauren Mirkin      | 6 Seats filled (No Max)  |  |  |  |

Course Schedule Pop-Up:

- 1. Change the displayed course schedule by selecting a Trimester and clicking "Load Trimester" and then selecting a Course and clicking "View Schedule."
- 2. This page shows where applicable and available:
  - a. Course description
  - b. Link to prerequisites information
  - c. Course start and end dates
  - d. Detailed schedule including room assignment (online courses don't have a detailed room schedule)
  - e. Observation settings (may only be adjusted by faculty or staff)
- 3. A link to the Rooms Legend is provided at the bottom. Room assignments are subject to change at any time.

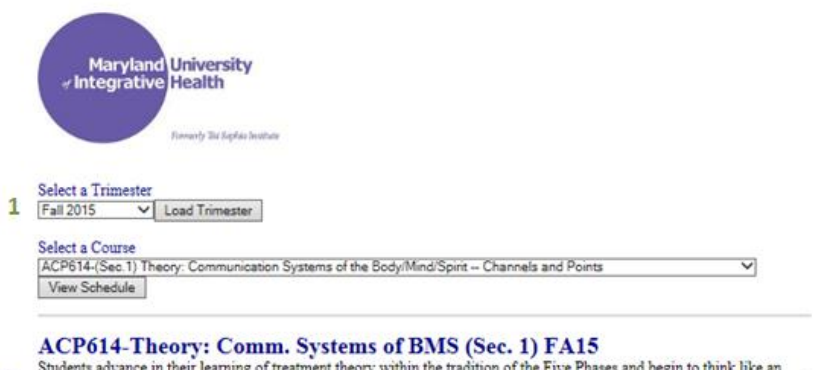

ACP614-Theory: Comm. Systems of BMS (Sec. 1) FA15 Students advance in their learning of treatment theory within the tradition of the Five Phases and begin to think like an acupuncturist—organizing observable phenomena into a coherent and workable framework and exploring the beginning of treatment planning.

PreRequisites

#### COURSE SCHEDULE

Course Dates: 8/30/2015 - 12/21/2015

| Date                | Start Time | End Time | Room* | Available For Observation<br>ChangeAllToYes |
|---------------------|------------|----------|-------|---------------------------------------------|
| Thursday 9/3/2015   | 10:30 AM   | 12:30 PM | 2     | Yes                                         |
| Thursday 9/10/2015  | 10:30 AM   | 12:30 PM | 2     | Yes                                         |
| Thursday 9/17/2015  | 10:30 AM   | 12:30 PM | 2     | Yes                                         |
| Thursday 9/24/2015  | 10:30 AM   | 12:30 PM | 2     | Yes                                         |
| Thursday 10/1/2015  | 10:30 AM   | 12:30 PM | 2     | Yes                                         |
| Thursday 10/8/2015  | 10:30 AM   | 12:30 PM | 2     | Yes                                         |
| Thursday 10/15/2015 | 10:30 AM   | 12:30 PM | 2     | No                                          |
| Thursday 10/22/2015 | 10:30 AM   | 12:30 PM | 2     | Yes                                         |
| Thursday 10/29/2015 | 10:30 AM   | 12:30 PM | 2     | Yes                                         |
| Thursday 11/5/2015  | 10:30 AM   | 12:30 PM | 2     | Yes                                         |
| Thursday 11/12/2015 | 10:30 AM   | 12:30 PM | 2     | Yes                                         |
| Thursday 11/19/2015 | 10:30 AM   | 12:30 PM | 2     | Yes                                         |
| Thursday 12/3/2015  | 10:30 AM   | 12:30 PM | 2     | Yes                                         |
| Thursday 12/10/2015 | 10:30 AM   | 12:30 PM | 2     | Yes                                         |
| Thursday 12/17/2015 | 10:30 AM   | 12:30 PM | 2     | Yes                                         |

3 Rooms Legend \* Room assignments are subject to change at any time.

# **My Classroom Schedules**

Upon opening, this page displays the schedule of all courses for which you are registered in order by meeting date. Any courses with no schedule posted appear at the top.

| This page shows your ent | ire course schedule | for the current term. To vie                                                                                                    | w the schedule for a specific course from any term, se | lect from this drop-down box         | K. Then click on ' | GO.'               |               |
|--------------------------|---------------------|----------------------------------------------------------------------------------------------------|--------------------------------------------------------|--------------------------------------|--------------------|--------------------|---------------|
| SELECT                   |                     | √ GD                                                                                                    | ]                                                      |                                      |                    |                    |               |
| Rooms Legend             |                     |                                                                                                    |                                                        |                                      |                    |                    |               |
| *Please note that room   | n assignments ar    | re subject to change at a                                                                                                    | ny time.                                               |                                      |                    |                    |               |
| Thease more married      | a usorganicato u    | e subject to change at a                                                                                                    |                                                        |                                      |                    |                    |               |
| Spring 201               | 5                   |                                                                                                    |                                                        |                                      |                    |                    |               |
|                          |                     | Crs Number                                                                                                    | Course Name                                            | Date                                 | Start Time         | End Time           | Assigned Room |
|                          |                     | ACP790c8 (Sec. 2)                                                                                                    | Supervised Clinical Practice: Student Clinic           | NO SCHEDULE                          |                    |                    |               |
|                          | 2                   | CHP 770A (Sec. 1)                                                                                                    | Pharmacy Practicum                                     | NO SCHEDULE                          | 1                  |                    |               |
|                          |                     | ISci701 (Sec. 202)                                                                                                    | Intro Stats, Research Design & Info Lit                | ONLINE                               | ]                  |                    |               |
|                          |                     | CHP 780a (Sec. 1)                                                                                                    | CORE GROUP I                                           | Sunday 1/4/2015                      | 9:00 AM            | 5:30 PM            | C1            |
|                          |                     | CHP 780a (Sec. 1)                                                                                                    | CORE GROUP I                                           | Monday 1/5/2015                      | 9:00 AM            | 3:00 PM            | 10            |
|                          |                     | CHP 780a (Sec. 1)                                                                                                    | CORE GROUP I                                           | Monday 1/5/2015                      | 9:00 AM            | 3:00 PM            | 10            |
|                          |                     | ACP790b (Sec. 2)                                                                                                    | Supervised Clinical Practice: Core Groups              | Monday 1/5/2015                      | 3:00 PM            | 3:50 PM            | C12           |
|                          |                     | CHP 780a (Sec. 1)                                                                                                    | CORE GROUP I                                           | Wednesday 1/7/2015                   | 2:00 PM            | 8:00 PM            | 10            |
|                          |                     | ACP758a (Sec. 1)                                                                                                    | Healing and Transforming the Emotions                  | Thursday 1/8/2015                    | 9:00 AM            | 11:50 AM           | 384           |
|                          |                     | ISCI758 (Sec. 1)                                                                                                    | Biomedicine: Integration with Chinese Medicine         | Thursday 1/8/2015                    | 1:00 PM            | 2:50 PM            | 384           |
|                          |                     | ACP718 (Sec. 1)                                                                                                    | Theory: Advanced Modes of Integration                  | Thursday 1/8/2015                    | 3:00 PM            | 4:50 PM            | 3&4           |
|                          |                     | ACP718 (Sec. 1)                                                                                                    | Theory: Advanced Modes of Integration                  | Thursday 1/8/2015                    | 3:00 PM            | 4:50 PM            | 4             |
|                          |                     | CHP 760 (Sec. 1)                                                                                                    | Clinic Orientation                                     | Friday 1/9/2015                      | 9:00 AM            | 12:15 PM           | 4             |
|                          |                     | CHP 711A (Sec. 1)                                                                                                    | Chinese Herbal Medicine Theory II                      | Friday 1/9/2015                      | 1:15 PM            | 4:30 PM            | 4             |
|                          |                     | CHP 731B (Sec. 1)                                                                                                    | Clinical Thought Process                               | Saturday 1/10/2015                   | 8:30 AM            | 5:00 PM            | 4             |
|                          |                     | And the second second sec |                                                        |                                      |                    |                    |               |
|                          |                     | CHP 780a (Sec. 1)                                                                                                    | CORE GROUP I                                           | Sunday 1/11/2015                     | 9:00 AM            | 5:30 PM            | C1            |
|                          |                     | CHP 780a (Sec. 1)<br>CHP 721A (Sec. 1)                                                                                                    | CORE GROUP I<br>Clinical Internship                    | Sunday 1/11/2015<br>Sunday 1/11/2015 | 9:00 AM<br>9:00 AM | 5:30 PM<br>5:30 PM | C1<br>2       |

- 1. You can limit the view by a particular course using the drop-down box. This gives you access to view the schedule for registered courses outside of the current term
- 2. Clicking the course number brings you to the *Course Schedule Pop-Up*, which allows you to view the schedule and prerequisites for any course

# My Additional Requirements

Required health documentation is listed here with the due date and date the documentation was received. Outstanding items will have a blank 'Received Date'.

| MY MUIH DATA PORTAL - MY I                                                       | HEAL          | TH REQUIREMENTS                    |            |               |
|----------------------------------------------------------------------------------|---------------|------------------------------------|------------|---------------|
| Your health requirements history and due dates:                                  |               |                                    |            |               |
|                                                                                  |               |                                    |            |               |
| Please contact <u>Environmental Health and Safety</u> for questions rega         | arding the fo | llowing Health Requirements:       |            |               |
| ſ                                                                                | Code          | Document                           | Due Date   | Received Date |
|                                                                                  | BBP           | Blood Born Pathogens               | 9/30/2015  |               |
|                                                                                  | BBP           | Blood Born Pathogens               | 9/30/2014  | 11/5/2014     |
|                                                                                  | BBP           | Blood Born Pathogens               | 9/6/2013   | 9/6/2013      |
|                                                                                  | HEPB          | Hep B Series completed or declined | 4/30/2013  | 10/10/2012    |
|                                                                                  | HEPF          | Hep B Form                         | 9/1/2012   | 8/27/2012     |
|                                                                                  | TB            | PPD Skin test/X-RAY for TB         | 9/1/2012   | 8/30/2012     |
| Please contact your <u>Academic Advisor</u> for questions regarding the <i>i</i> | following He  | ealth Requirements:                |            |               |
| l III III III III III III III III III I                                          | Code          | Document                           | Due Date   | Received Date |
| ĺ                                                                                | TX2           | Acupuncture Treatment Letter 2     | 3/30/2014  | 3/29/2014     |
|                                                                                  | TX            | Acupuncture Treatment Letter 1     | 11/30/2012 | 1/2/2013      |

# **Graduation Applications**

This page allows you to apply for graduation.

If a department has placed a hold on your account a notification will appear here, directing you to contact the appropriate department and you will be prevented from applying for graduation until the hold is cleared.

| elect a progra                                                                                                    | m to apply for graduation                                                                                                    | SELECT                                                                                                    | ✓ APPLY                   |            |                |       |
|----------------------------------------------------------------------------------------------------|----------------------------------------------------------------------------------------------------|----------------------------------------------------------------------------------------------------|---------------------------|------------|----------------|-------|
|                                                                                                    | at                                                                                                    |                                                                                                    |                           |            |                |       |
| our Graduation Da                                                                                                    | te: 7/21/2015 0:57:25 A                                                                                                    | Acupuncture are in th<br>M                                                                                                    | a table below.            |            |                |       |
| ppnoution 2 a                                                                                                    | , , , , , , , , , , , , , , , , , , ,                                                                                                    |                                                                                                    |                           |            |                |       |
| Department                                                                                                    | Approval Date                                                                                                    | Approved By                                                                                                    |                           |            |                |       |
| Rogistrar                                                                                                    | 7/22/2015 11:58:12 AM                                                                                                    | Reginald Garcon                                                                                                    |                           |            |                |       |
| Clinie                                                                                                    | 8/24/2015 11:50:13 AM                                                                                                    | Lizzy Smock                                                                                                    |                           |            |                |       |
| Health                                                                                                    | 7/22/2015 4:46:20 PM                                                                                                    | Jan Vocum                                                                                                    |                           |            |                |       |
| Finance                                                                                                    | 8/21/2015 0:45:28 AM                                                                                                    | Brian Donelan                                                                                                    |                           |            |                |       |
| Library                                                                                                    | 8/26/2015 11:45:50 AM                                                                                                    | Jaime Truiillo                                                                                                    |                           |            |                |       |
| Academics                                                                                                    | 7/27/2015 1:24:26 PM                                                                                                    | Jeffrey Millison                                                                                                    |                           |            |                |       |
| Financial Aid                                                                                                    | 8/95/9015 1:90:50 DM                                                                                                    | Krissy Dean                                                                                                    |                           |            |                |       |
| Completion                                                                                                    | 8/21/2015 10:00:17 AM                                                                                                    | Reginald Gargon                                                                                                    |                           |            |                |       |
| Completion                                                                                                    | 0/31/2015 10:03:1/ AM                                                                                                    | tune Creduction                                                                                                    | unlightion ha             | c boon oo  | mulated        |       |
| pplication Da                                                                                                    | te: 12/11/2015 3:50:51                                                                                                    | Approved By                                                                                                    | <b>m</b> are in the table | below.     |                |       |
| pplication Da<br>Department<br>Registrar                                                                                                    | te: 12/11/2015 3:50:51<br>Approval Date<br>12/17/2015 4:58:19 PM                                                                                                    | Approved By<br>Lindsey Brandenber                                                                                                    | m are in the table        | below.     |                |       |
| Application Da<br>Department<br>Registrar<br>Clinic                                                                                                    | te: 12/11/2015 3:50:51<br>Approval Date<br>12/17/2015 4:58:19 PM<br>6/21/2016 3:14:52 PM                                                                                                    | Approved By<br>Lindsey Brandenber<br>Lizzy Smock                                                                                                    | m are in the table        | below.     |                |       |
| application Da<br>Department<br>Registrar<br>Clinic<br>Health                                                                                                    | te: 12/11/2015 3:50:51<br>Approval Date<br>12/17/2015 4:58:19 PM<br>6/21/2016 3:14:52 PM<br>1/7/2016 3:49:46 PM                                                                                                    | Approved By Lindsey Brandenber Lizzy Smock Jen Yocum                                                                                                    | m are in the table        | below.     |                |       |
| Application Da<br>Department<br>Registrar<br>Clinic<br>Health<br>Finance                                                                                                    | te: <b>12/11/2015 3:50:51</b><br>Approval Date<br><u>12/17/2015 4:58:19 PM</u><br>6/21/2016 3:14:52 PM<br><u>1/7/2016 3:14:54 PM</u><br>1/12/2016 12:29:48 PM                                                                                                    | Approved By<br>Lindsey Brandenber<br>Lizzy Smock<br>Jen Yocum<br>Brian Donelan                                                                                                    | m are in the table        | below.     |                |       |
| Application Da<br>Department<br>Registrar<br>Clinic<br>Health<br>Finance<br>Library                                                                                                    | te: <b>12/11/2015 3:50:51</b><br>Approval Date<br><u>12/17/2015 4:58:19 PM</u><br><u>6/21/2016 3:14:52 PM</u><br><u>1/7/2016 3:49:46 PM</u><br><u>1/22/2016 12:29:48 PM</u><br><u>12/22/2015 10:58:40 AM</u>                                                                                                    | Approved By<br>Lindsey Brandenber<br>Lizzy Smock<br>Jen Yocum<br>Brian Donelan<br>4 Jaime Trujillo                                                                                                    | m are in the table        | below.     |                |       |
| Application Da<br>Department<br>Registrar<br>Clinic<br>Health<br>Finance<br>Library<br>Academics                                                                                                    | te: <b>12/11/2015 3:50:51</b><br>Approval Date<br><b>12/17/2015 4:58:19 PM</b><br><b>6/21/2016 3:14:52 PM</b><br><b>1/7/2016 3:14:52 PM</b><br><b>1/12/2016 12:29:48 PM</b><br><b>12/22/051 5:05:84:0 AM</b><br><b>12/22/051 5:05:84:0 AM</b><br><b>12/22/12:05:84:0 AM</b>                                                                                                    | Approved By<br>Lindsey Brandenber<br>Lizzy Smock<br>Jen Yocum<br>Brian Donelan<br>J Jaime Trujillo<br>Jeffrey Millison                                                                                                    | m are in the table        | below.     |                |       |
| Application Da<br>Department<br>Registrar<br>Clinic<br>Health<br>Finance<br>Library<br>Academics<br>Financial Aid                                                                                                    | te: 12/11/2015 3:50:51<br>Approval Date<br>12/17/2015 4:58:19 PM<br>6/21/2016 3:14;52 PM<br>1/7/2016 3:14;52 PM<br>1/2/2016 3:19:164 PM<br>12/22/2015 10:58:40 AM<br>12/21/2015 2:11:45 PM                                                                                                    | Approved By<br>Lindsey Brandenber<br>Lizzy Smock<br>Jen Yocum<br>Brian Donelan<br>4 Jaime Trujillo<br>Jeffrey Millison<br>Krissy Dean                                                                                     | m are in the table        | below.     |                |       |
| Application Da<br>Department<br>Registrar<br>Clinic<br>Health<br>Finance<br>Library<br>Academics<br>Financial Aid<br>Completion                                                                                                    | te: 12/11/2015 3:50:51<br>Approval Date<br>12/17/2015 4:58:19 PM<br>6/21/2016 3:14:52 PM<br>1/7/2016 3:49:46 PM<br>1/2/2016 3:29:38 PM<br>12/22/2015 10:58:40 AM<br>12/21/2015 2:11:45 PM<br>12/21/2015 2:11:45 PM<br>hore worn Chinese                                                                                                    | Approved By<br>Lindsey Brandenber<br>Lizzy Smock<br>Jen Yocum<br>Brian Donelan<br>4 Jaime Trujillo<br>Jeffrey Millison<br>Krissy Dean<br>Ashley Anderson                                                                  | m are in the table        | ication h  | as been comple | eted! |
| Application Da<br>Department<br>Registrar<br>Clinic<br>Health<br>Finance<br>Library<br>Academics<br>Financial Aid<br>Completion<br>Congratula<br>Vour Graduatid<br>Application Da                                                                                                    | te: 12/11/2015 3:50:51<br>Approval Date<br>12/17/2015 4:58:19 PM<br>6/21/2016 3:14:52 PM<br>1/1/2016 3:14:52 PM<br>1/2/2016 2:29:48 PM<br>1/2/2015 10:58:40 AN<br>12/21/2015 1:49:09 PM<br>12/21/2015 2:11:45 PM<br>17/4/2016 8:07:12 PM<br>tions, your Chinese<br>on Signature Statuses for<br>te: 1/27/2017 10:01:00                                                                                                    | Approved By<br>Lindsey Brandenber<br>Lizzy Smock<br>Jen Yocum<br>Brian Donelan<br>4 Jaime Trujillo<br>Jeffrey Millison<br>Krissy Dean<br>Ashley Anderson<br>Herb Program Gi<br>Oriental Medicine at<br>AM                 | m are in the table        | ication ha | as been comple | eted! |
| pplication Da<br>Department<br>Registrar<br>Clinic<br>Health<br>Finance<br>Library<br>Academics<br>Financial Aid<br>Completion<br>Congratula<br>Your Graduatid<br>pplication Da<br>Department                                                                                        | te: 12/11/2015 3:50:51<br>Approval Date<br>12/17/2015 4:58:19 PM<br>6/21/2016 3:14:52 PM<br>1/7/2016 3:14:52 PM<br>1/7/2016 3:19:246 PM<br>12/22/2015 10:58:140 AN<br>12/21/2015 2:11:45 PM<br>12/21/2015 2:11:45 PM<br>12/21/2015 PM<br>12/21/2015 PM<br>12/21/2015 PM<br>12/21/201 | Approved By<br>Lindsey Brandenber<br>Lizzy Smock<br>Jen Yocum<br>Brian Donelan<br>J Jaime Trujillo<br>Jeffrey Millison<br>Krissy Dean<br>Ashley Anderson<br>Herb Program Gr<br>Oriental Medicine at<br>AM                 | m are in the table        | ication ha | as been comple | eted! |
| pplication Da<br>Department<br>Registrar<br>Clinic<br>Health<br>Finance<br>Library<br>Academics<br>Financial Aid<br>Completion<br>Congratula<br>'our Graduati<br>pplication Da<br>Department<br>Registrar_                                                                           | te: 12/11/2015 3:50:51<br>Approval Date<br>12/17/2015 4:58:19 PM<br>6/21/2016 3:14:52 PM<br>1/1/2016 3:14:52 PM<br>1/2/2016 3:14:52 PM<br>1/2/2015 1:29:38 PM<br>12/21/2015 1:29:36 PM<br>12/21/2015 1:29:30 PM<br>12/21/2015 2:11:45 PM<br>tions, your Chinese<br>on Signature Statuses for<br>te: 1/27/2017 10:01:00<br>Approval Date<br>1/27/2017 10:01:31 AM                                                                                                    | Approved By Lindsey Brandenber Lizzy Smock Jen Yocum Brian Donelan Jaime Trujillo Jeffrey Millison Krissy Dean Ashley Anderson Herb Program G Oriental Medicine ar AM Approved By Anthony Cole                            | m are in the table        | ication h: | as been comple | eted! |
| pplication Da<br>Department<br>Registrar<br>Clinic<br>Health<br>Finance<br>Library<br>Academics<br>Financial Aid<br>Completion<br><b>Jongratula</b><br>Our Graduati<br>pplication Da<br>Department<br>Registrar                                                                      | te: 12/11/2015 3:50:51<br>Approval Date<br>12/17/2015 4:58:19 PM<br>6/21/2016 3:14:52 PM<br>1/12/2016 3:14:52 PM<br>1/12/2016 12:29:48 PM<br>12/22/2015 10:58:40 AN<br>12/21/2015 2:11:45 PM<br>12/21/2015 2:11:45 PM<br>12/21/2015 2:11:45 PM<br>12/21/2015 2:11:45 PM<br>12/21/2015 10:00<br>Approval Date<br>1/27/2017 10:01:31 AM<br>PENDING                                                                                                    | Approved By Lindsey Brandenber Lizzy Smook Jen Yocum Brian Donelan Frian Donelan Jaffrey Millison Krissy Dean Ashley Anderson Herb Program Gr Oriental Medicine ar AM Approved By Anthony Cole                            | m are in the table        | ication h: | as been compl  | eted! |
| pplication Da<br>Department<br>Registrar<br>Clinic<br>Health<br>Finance<br>Library<br>Academics<br>Financial Aid<br>Completion<br>Yong Tatulat<br>our Graduatic<br>pplication Da<br>Department<br>Registrar<br>Clinic<br>Health                                                      | te: 12/11/2015 3:50:51<br>Approval Date<br>12/17/2015 4:58:19 PM<br>6/21/2016 3:14;52 PM<br>1/7/2016 3:14;52 PM<br>1/7/2015 3:19:246 PM<br>1/2/2015 10:58:40 AM<br>12/21/2015 2:11:45 PM<br>7/4/2016 8:07:12 PM<br>tions, your Chinese<br>on Signature Statuses for 4<br>te: 1/27/2017 10:01:00<br>Approval Date<br>1/27/2017 10:01:31 AM<br>PENDING<br>2/3/2017 10:37:19 AM                                                                                                    | Approved By Lindsey Brandenber Lizzy Smock Jen Yocum Brian Donelan A Jaime Trujillo Jeffrey Millison Krissy Dean Ashley Anderson Herb Program Gi Oriental Medicine at AM Approved By Anthony Cole Jen Yocum               | m are in the table        | ication ha | as been comple | eted! |
| pplication Da<br>Department<br>Registrar<br>Clinic<br>Health<br>Finance<br>Library<br>Academics<br>Financial Aid<br>Completion<br>Completion<br>Compartment<br>Completion Da<br>Department<br>Registrar<br>Clinic<br>Health<br>Finance                                               | te: 12/11/2015 3:50:51<br>Approval Date<br>12/17/2015 4:58:19 PM<br>6/21/2016 3:14:52 PM<br>11/2016 3:14:52 PM<br>11/2016 12:29:48 PM<br>12/22/2015 10:58:40 AN<br>12/21/2015 2:11:145 PM<br>7/4/2016 8:07:12 PM<br><b>tions, your Chinese</b><br>on Signature Statuses for the<br>te: 1/27/2017 10:01:00<br>Approval Date<br>1/27/2017 10:01:31 AM<br>PENDING<br>2/3/2017 10:71:18 PM                                                                                                    | Approved By Lindsey Brandenber Lizzy Smock Jen Yocum Brian Donelan Ashley Anderson Herb Program Gr Oriental Medicine an AM Approved By Anthony Cole Jen Yocum Brian Donelan                                               | m are in the table        | ication h: | as been comple | eted! |
| pplication Da<br>Department<br>Registrar<br>Clinic<br>Health<br>Finance<br>Library<br>Academics<br>Financial Aid<br>Completion<br><b>Congratula</b><br>Our Graduatit<br>pplication Da<br>Department<br>Registrar<br>Clinic<br>Health<br>Finance<br>Library                           | te: 12/11/2015 3:50:51<br>Approval Date<br>12/17/2015 4:58:19 PM<br>6/21/2016 3:14:52 PM<br>1/7/2016 3:29:46 PM<br>1/2/2016 3:29:46 PM<br>12/22/2015 10:58:40 AM<br>12/21/2015 1:29:09 PM<br>12/21/2015 2:11:45 PM<br>7/4/2016 8:07:12 PM<br>tions, your Chinese<br>on Signature Statuses for<br>te: 1/27/2017 10:01:00<br>Approval Date<br>1/27/2017 10:01:31 AM<br><b>PENDING</b><br>2/3/2017 10:47:19 AM<br>2/1/2017 10:71:8 PM<br><b>PENDING</b>                                                                                                    | Approved By Lindsey Brandenber Lizzy Smock Jen Yocum Brian Donelan A Jaime Trujillo Jeffrey Millison Krissy Dean Ashley Anderson Herb Program Gr Oriental Medicine at AM Approved By Anthony Cole Jen Yocum Brian Donelan | m are in the table        | ication h: | as been comple | eted! |
| pplication Da<br>Department<br>Registrar<br>Clinic<br>Health<br>Finance<br>Library<br>Academics<br>Financial Aid<br>Completion<br>Completion<br>Department<br>Registrar<br>Clinic<br>Health<br>Finance<br>Library<br>Academics<br>Finance                                            | te: 12/11/2015 3:50:51<br>Approval Date<br>12/17/2015 4:58:19 PM<br>6/21/2016 3:14:52 PM<br>1/1/2016 3:14:52 PM<br>1/12/2016 1:29:34 PM<br>12/22/2015 10:28:40 AM<br>12/21/2015 2:11:45 PM<br>12/21/2015 2:11:45 PM<br>1/2/21/2015 2:11:45 PM<br>tions, your Chinese<br>on Signature Statuses for<br>te: 1/27/2017 10:01:20<br>Approval Date<br>1/27/2017 10:01:31 AM<br>PENDING<br>2/3/2017 10:71:8 PM<br>2/1/2017 10:71:8 PM<br>2/1/2017 10:71:8 PM                                                                                                    | Approved By Lindsey Brandenber Lizzy Smock Jen Yocum Brian Donelan Abley Anderson Herb Program Gr Oriental Medicine ar AM Approved By Anthony Cole Jen Yocum Brian Donelan Jeffrey Millison                               | m are in the table        | ication h: | as been comple | eted! |
| Application Da<br>Department<br>Registrar<br>Clinic<br>Health<br>Finance<br>Library<br>Academics<br>Financial Aid<br>Completion<br>Congratula<br>(our Graduatii<br>Application Da<br>Department<br>Registrar<br>Clinic<br>Health<br>Finance<br>Library<br>Academics<br>Financial Aid | te: 12/11/2015 3:50:51<br>Approval Date<br>12/17/2015 4:58:19 PM<br>6/21/2016 3:14:52 PM<br>1/12/2016 3:14:52 PM<br>1/12/2016 3:29:46 PM<br>12/22/2015 10:58:40 AN<br>12/21/2015 2:11:45 PM<br>12/21/2015 2:11:45 PM<br>12/21/2015 2:11:45 PM<br>12/21/2015 2:11:45 PM<br>12/21/2017 10:01:00<br>Approval Date<br>1/27/2017 10:01:31 AM<br>PENDING<br>2/3/2017 10:31:10 PM<br>2/1/2017 10:01:33 AM<br>2/1/2017 11:00:33 AM<br>2/1/2017 11:01:35 PM                                                                                                    | Approved By Lindsey Brandenber Lizzy Smook Jen Yocum Brian Donelan Krissy Dean Ashley Anderson Herb Program Gr Oriental Medicine ar AM Approved By Anthony Cole Jen Yocum Brian Donelan Jeffrey Millison Krissy Dean      | m are in the table        | ication h: | as been comple | eted! |

- 1. To apply for graduation, simply select the program for which you would like to apply from the drop down box.
- 2. Click the "Apply" button

Once you have submitted your application, the following items become available:

- 3. You can retract your application as long as Registrar approval has not yet been obtained.
- 4. Departments which are required to sign off on your graduation are listed along with the approval date and the person completing the approval.
- 5. Diploma Application and Transcript Request are always at the bottom of this page.

# RESOURCES

- User's Guide A hyperlink to this PDF document.
- Canvas Classrooms Brings you to the Canvas login screen. If you are already logged into Canvas in another browser window, you will be brought directly to your main Canvas page.
- My MUIH Email Brings you to the Outlook Web Application (OWA) login screen. Again, if you are already logged into the OWA in another browser window, you will be brought directly to your inbox.
- My MUIH A hyperlink to bring you out to our main MY\_MUIH.EDU address.